بررسی درخواست کانون توسط کارشناس شهرستان

پس از ثبت درخواست کانون تبلیغاتی، در ابتدا کارشناس ارشاد شهرستان می بایست آن را بررسی نماید. کارشناس شهرستان با مراجعه به بخش " مدیریت درخواست ها " در سامانه تبلیغات و انتخاب گزینه " فهرست درخواست های کانون های آگهی و تبلیغاتی " می تواند پرونده های درخواست های مجوز کانون آگهی تبلیغاتی شهرستان خود را بررسی کند.

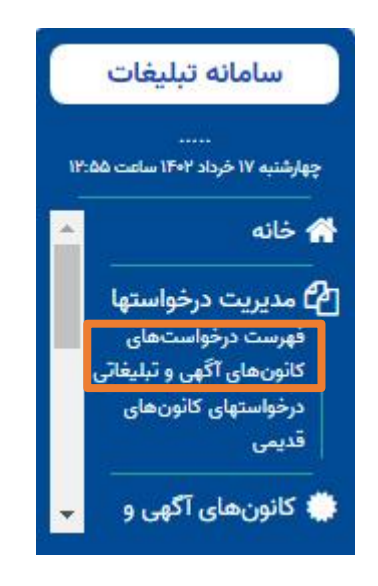

برای جستجوی درخواست ها، انتخاب هر کدام از موارد زیر به تنهایی امکان پذیر است لیکن با انتخاب چند گزینه، می توان به درخواست های گزینش شده دسترسی پیدا کرد.

| جو درخوا <mark>ستهای</mark>               | ر کانون تبلیغات                                      |                                       |                                             |                                       |
|-------------------------------------------|------------------------------------------------------|---------------------------------------|---------------------------------------------|---------------------------------------|
| شناسه درخواست :                           |                                                      |                                       |                                             |                                       |
| عنوا <mark>ن</mark> کانو <mark>ن</mark> : |                                                      |                                       |                                             |                                       |
| معیت درخواست :                            | 🗆 انتخاب همه                                         |                                       |                                             |                                       |
|                                           | 🗆 منتظر پذیرش مدیر مسئول                             | 🗆 عدم پذیرش مدیر مسئول                | 🗆 بررسی نشدہ                                | 🗆 تاييد كارشناس شهرستا <mark>ن</mark> |
|                                           | 🗆 نقص کارشناس شهرستان                                | تایید کارشناس استان - فرآیند استعلام  | 🗆 نقص کا <mark>ر</mark> شناس استان          | 🗆 چاپ برگه رای                        |
|                                           | 🗆 ثبت رای                                            | 🗆 تایید مدیر کل ا <mark>ستان</mark>   | 🗆 ارجاع به کارشناس استان                    | 🗆 رد درخواست توسط مدیر کل استان       |
|                                           | 🗆 تایید کارشناس ستاد                                 | 🗆 ت <mark>اييد</mark> مدير كل ستاد    | 🗆 ارجاع به استان                            | 🗆 رد درخواست توسط مدیر کل ستاد        |
|                                           | 🗆 تایید مدارک - صدور نامه جواز تاسیس کا              | ون 🛛 تایید اماکن - منتظر تایید بازرسی | 🗆 تایید بازرسی - صدور مجوز                  | 🗆 حذف توسط متقاضى                     |
| ں کانون تبلیغاتی :                        | <ul> <li>انتخاب همه</li> <li>تهران، تهران</li> </ul> |                                       |                                             |                                       |
| صاحب ا <mark>م</mark> تياز :              |                                                      |                                       | مدير مسئول :                                |                                       |
| رسته :                                    | 🗆 انتخاب همه                                         |                                       |                                             |                                       |
|                                           | 🗆 مشاوره » مشاوره                                    | 🗆 خدمات رسانه » رسانههای محیطی        | 🗆 خدما <mark>ت</mark> رسانه » رسانههای چاپی | 🗆 خدمات رسانه » رسانههای فضای مجازی   |
|                                           | 🗆 خدمات رسانه » رسانههای پخشی                        | 🗆 خدمات تبلیغ » تهیه و تولید هدایای   | 🗆 خدمات تبلیغ » ساخت تیزر و آنونس           | 🗆 خدمات تبلیغ » گرافیک و طراحی امور   |
|                                           |                                                      | تېلىغاتى                              | تبليغاتى                                    | تېلىغاتى                              |
|                                           | 🗆 خدمات تبلیغ » غرفه آرایی و خدمات                   | 🗆 خدمات تبليغ » عكاسى تبليغاتى        |                                             |                                       |
|                                           | نمایشگاهی                                            |                                       |                                             |                                       |

جستجو

را انتخاب کنید.

پس از انتخاب گزینه یا گزینه های مورد نظر در فرم برای جستجوی درخواست های ثبت شده، کلید ا

| ساير اطلاعات                                                                                                    | رسته              | عنوان كانون تبليغات                                                                               | شناسه درخواست<br>وضعیت                                | ديف     |
|----------------------------------------------------------------------------------------------------|-------------------|---------------------------------------------------------------------------------------------------|-------------------------------------------------------|---------|
| (شخصیت حقیقی)<br>صاحب امتیاز : میاز : یری<br>مدیر مسئول : مول یری<br>استان و شهر : <b>تهران، تهران</b><br>ایچاد : ۱۴/۱۰/۲۹۱ ۱۵:۱۶<br>ویرایش : ۱۴۰۲/۰۱/۱۴ ۱۵:۱۶ | • مشاوره - مشاوره | ا تست •<br>ا تست ا ا تست)<br>۲۲ تست •<br>۲۲ تست •<br>۲۳ تست •<br>۲۳ تست •<br>۲۳ تست •<br>۲۰ تست • | ۱۹۶۰۳<br>بررسی نشده<br>مشاهده<br>ده و بر رسی در خواست | ، مشاهد |

کارشناس پس از بررسی اطلاعات اولیه و مشخصات کانون درخواستی، می تواند درخواست را تأیید یا اعلام نقص کند.

## اعلام نقص درخواست

در صورت وجود نقص در درخواست ثبت شده، کارشناس شهرستان می بایست پس از ثبت علت عدم تایید در قسمت "جهت متقاضی"، با انتخاب گزینه در بخش " درج در پرونده " کارشناس شهرستان می تواند توضیحات مورد نظر خود را که در پرونده مشاهده می کند برای اطلاع خود یا کارشناس استان، یادداشت نماید.

## نكته:

توضیحات درج شده در بخش "درج در پرونده" توسط متقاضی قابل مشاهده نمی باشد و فقط برای همکاران ارشاد که در فرآیند بررسی درخواست آن را مشاهده و بررسی می کنند، می تواند مورد استفاده قرار گیرد.

نظرات كارشناسى

| <u>×</u> . | مر ي | جهت متقاضی : | 8.    | لطفا تصویر صفحه اول شناسنامه را واضح تر بگذارید | درج در پرونده : |
|------------|------|--------------|-------|-------------------------------------------------|-----------------|
|            |      | نقص          | تاييد |                                                 |                 |

پس از ثبت اعلام نقص توسط کارشناس ، پیامک زیر برای متقاضی ارسال می شود و وضعیت درخواست" نقص کارشناس شهرستان" می شود.

" براى رفع نواقص پرونده خود به سامانه مراجعه فرماييد "

متقاضی ۱۵ روز فرصت دارد تا موارد اعلام شده را رفع نقص نماید. چنانچه متقاضی در مهلت مقرر، درخواست را اصلاح و ارسال نکند، وضعیت درخواست به " رد درخواست " تغییر می کند .

تاييد درخواست

در این زمان متقاضی می بایست همراه با اصل مدارکی که در سامانه بارگذاری کرده است به اداره کل ارشاد شهرستان مربوطه مراجعه نماید و کارشناس استان با تطبیق مدارک، اصالت آن را در سامانه ثبت نماید.

در صورت تایید اطلاعات درخواست و اسناد ارسال شده، گزینه **متایید** استان فرستاده می شود و وضعیت درخواست " تایید کارشناس شهرستان " می شود.

## مطابقت مدارک و اسناد بار گذاری شده

پس از بررسی درخواست کانون تبلیغاتی توسط کارشناسان استان با موافقت کمیته تبلیغات استان و تأیید مدیر کل اداره کل فرهنگ و ارشاد اسلامی استان مربوطه و پس از آن تأیید مدیر کل دفتر تبلیغات و اطلاع رسانی وزارت فرهنگ و ارشاد اسلامی، وضعیت درخواست در وضعیت " تأیید مدیر کل ستاد" قرار می گیرد.

به این منظور، کارشناسان شهرستان با مراجعه به بخش " مدیریت درخواست ها " در سامانه تبلیغات و انتخاب گزینه " فهرست درخواست های کانون های آگهی و تبلیغاتی " می تواند پرونده های درخواست های مجوز کانون آگهی تبلیغاتی شهرستان خود را مشاهده و بررسی کند.

فرآیند جستجوی درخواست در ابتدای راهنما توضیح داده شده است.

کارشناس پس از احراز هویت متقاضی و مطابقت تصاویر بارگذاری شده با اصل مدارک و مشخصات کانون درخواستی، با انتخاب گزینه

تایید مطابقت مدارک اصالت آنرا تایید می کند و وضعیت درخواست به "تایید مدارک، صدور جواز تاسیس کانون" تغییر می کند.

|                                                             | درخواست کانون آگهی و تبلیغاتی                         |
|-------------------------------------------------------------|-------------------------------------------------------|
| وضعیت درخواست : تایید مدارک، صدور نامه جواز تاسیس کانون     | شناسه درخواست : ۱۹۶۴۹                                 |
| تاریخ ویرایش : شنبه ۲۷/۳۰٬۲۰۱۴ ساعت ۱۱:۵۱ (دبیر سایت رسانه) | تاريخ درج : چهارشنبه ۱۴۰۲/۰۲/۰۶ ساعت ۱۱۱۱۰۵ (۱۱۱۱۰۰ ، |
| چاپ جواز تاسیس                                              |                                                       |

در این زمان هم متقاضی وهم کارشناس شهرستان می تواند جواز تاسیس را از سامانه دریافت نماید. برای این کار می بایست گزینه

چاپ جواز تأسیس را انتخاب کنید.

## تاییدیه اماکن و بازرسی از دفتر کانون

صاحب امتیاز پس از دریافت جواب نامه اماکن، به اداره ارشاد شهرستان خود رفته و آن را تحویل کارشناسان مربوطه دهید.

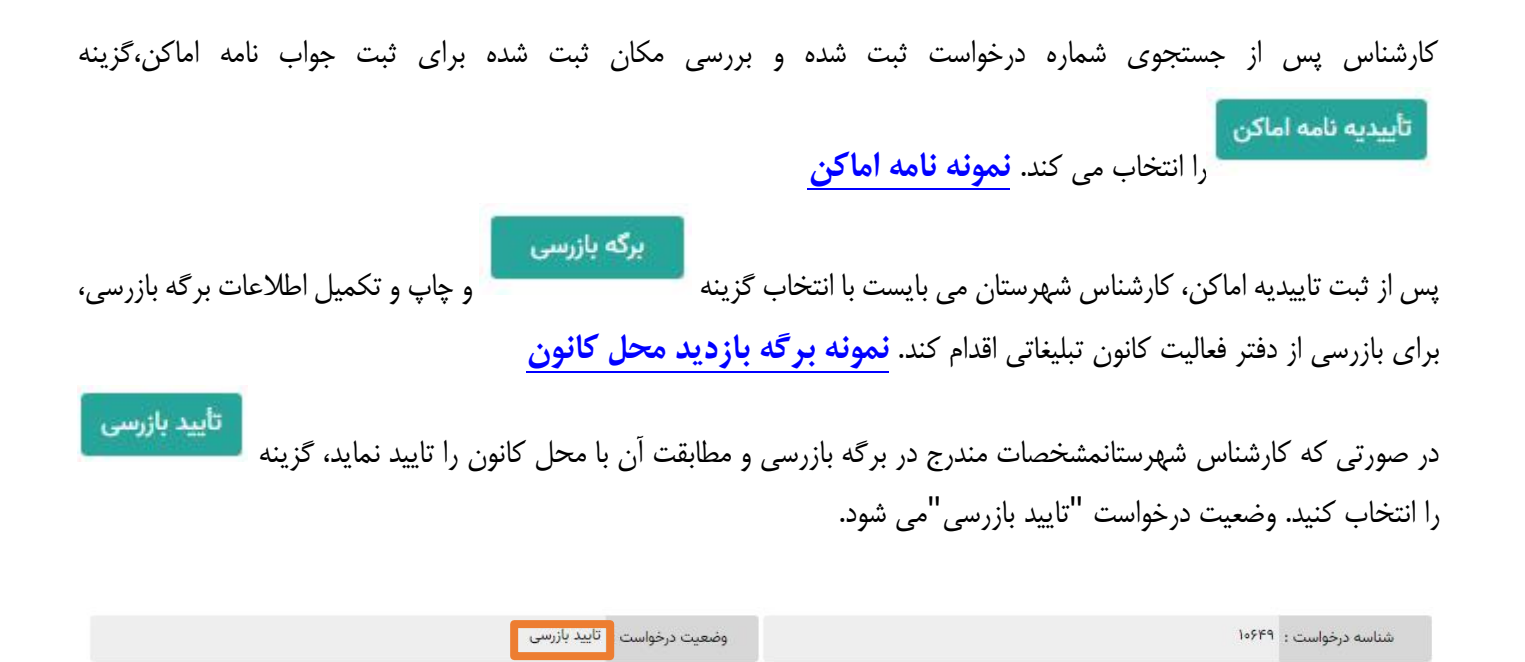

تاریخ درج : چهارشنبه ۲/۰۶/۱۴۰۴ ساعت ۱۱:۰۵ (مز۱۱ ـ . . .ی)

تاریخ ویرایش : شنبه ۲/۵۳/۳۷ ۱۴۰۳ ساعت ۱۲:۴۹ (دبیر سایت رسانه)